## Preço por Quantidade

Preço por quantidade é uma ferramenta que permite ao usuário criar preço diferenciado para os produtos apartir de uma determinada quantidade. Ao realizar a venda de um item o sistema validar se para aquela quantidade existe um preço diferenciado e caso exista irá aplicar esse preço. Para aplicar o preço por quantidade todas as quantidades do item deverão ser passadas de uma só vez, caso seja passado item a item não será aplicado o preço por quantidade.

## Cadastro

Para cadastrar um preço por quantidade basta ir até o cadastro do produto na opção Preço por Quantidade e clicar no botão adicionar.

|           | I     | Preço por  | Quantid | ade      |        |
|-----------|-------|------------|---------|----------|--------|
| Qtde      | 0,000 | Desconto   | 0,000   | Markup   | 0,000  |
| Valor Un. | 0,000 | Desconto % | 0,000%  | Markup % | 0,000% |
| Total     | 0,000 |            |         |          |        |
|           |       |            |         |          |        |
| + 🌶       |       |            |         |          |        |

Ao clicar no botão adicionar (+) o sistema irá listar a interface abaixo para cadastrar o preço por quantidade.

| 鑙 Preço por Quantidade |                    |                  |          |
|------------------------|--------------------|------------------|----------|
| Custo 38,340 Qtde      | e 0,00 Preço Total | 36,650 Preço Un. | 36,650   |
| Desconto 0,000         | Markup 0,000%      | 🗙 Cancelar       | ✓ Gravar |

Nessa interface o usuário deverá informar a quantidade mínima para aplicar o preço por quantidade, após informar a quantidade o sistema já calcula o valor total para a quantidade de acordo com preço de venda do cadastro do item, podendo o usuário optar por alterar o preço total, preço unitário, desconto ou markup que deseja aplicar, ao alterar algum dos campos todos os demais serão recalculados. Após preencher os campos basta clicar em Gravar.

Ao adicionar um preço por quantidade para um item que contenha equivalência de preço, o sistema irá questionar o usuário se deseja adicionar o preço por quantidade para toda equivalência. Ferramentas Auxiliares

A baixo serão listadas as ferramentas que iram auxiliar o usuário no gerenciamento do preço por quantidade.

Alteração Rápida de Preço por Quantidade

Para alterar o preço dos itens que possuem preço por quantidade de forma rápida basta ir em Gerenciamento → Cadastro → Produtos → Alterar Preço por Qtde. Essa interface é similar a alteração rápida de preço já existente no sistema, porem essa só irá listar os itens que contem preço por quantidade.

| 🍘 Alteração de Preço por           | Qtde             |                   |        |                  |         |         | _2/                   |                   | × |
|------------------------------------|------------------|-------------------|--------|------------------|---------|---------|-----------------------|-------------------|---|
| Seleção Itens                      |                  |                   |        |                  |         |         |                       |                   |   |
| <u>C</u> ódigo ou descrição do ite | em 🛛             |                   |        |                  |         |         | O                     | Co <u>n</u> tendo |   |
|                                    |                  |                   |        |                  |         |         |                       | Iniciando         |   |
| Código                             | Código Descrição |                   |        | Referência       | Unidade | Custo   | Markup<br>do Cadastro | Preço<br>Cadastro |   |
|                                    |                  |                   |        |                  |         |         |                       |                   |   |
|                                    |                  |                   |        |                  |         |         |                       |                   |   |
|                                    |                  |                   |        |                  |         |         |                       |                   |   |
|                                    |                  |                   |        |                  |         |         |                       |                   |   |
|                                    |                  |                   |        |                  |         |         |                       |                   |   |
|                                    |                  |                   |        |                  |         |         |                       |                   |   |
|                                    |                  |                   |        |                  |         |         |                       |                   |   |
|                                    |                  |                   |        |                  |         |         |                       |                   |   |
|                                    |                  |                   |        |                  |         |         |                       |                   |   |
| <                                  |                  |                   | Norbu  | m tom            |         |         |                       |                   | > |
|                                    |                  |                   | Nennu  |                  | 0.00    |         |                       |                   |   |
| Custo Atual                        | 0,00             | Markup Atual      | 0,000% | Preço Atual      | 0,00    |         |                       |                   |   |
| Qtde Preço Dif. Atual              | 0,00             | Markup Qtde Atual | 0,000% | Preço Qtde Atual | 0,00    |         |                       |                   |   |
| Qtde Preço Dif. Nova               | 0,00             | Markup Qtde Nova  | 0,000% | Preço Qtde Novo  | 0,00    | + Selec | ionar                 |                   |   |

Ao digitar a descrição ou código do item no campo de busca o sistema irá listar os itens no grid e já irá dar o foco no primeiro registro, ao selecionar o item que deseja alterar e precionar o enter, as informações da parte inferior da interface são preenchidas e o foco já vai para os campos editaveis, ao alterar o campo desejado e clicar em selecionar o item é enviado para aba Itens onde ficá aguardando confirmação e é removido do grid de busca.

Ao alterar o preço de um item que contenha equivalência de preço o sistema automaticamente já adiciona todos os itens da equivalência, caso o usuário não queria alterar o preço de um determinado item é preciso exclui-lo na aba de confirmação. Confirmação de Preço

Na interface de confirmação de preço (Gerenciamento → Cadastros → Produtos → Confirmação de Preços) foi adicinado 3 colunas, **Preço por Qtde Atual**, **Qtde Preço Diferenciado** e **Preço Qtde Novo**. Ao realizar uma confirmação de preço e o usuário deseja alterar também o preço por qtde basta informar no campo Preço Qtde Novo o valor desejado.

## Etiquetas

Ao imprimir etiqueta de um item que contenha preço por quantidade o sistema irá preencher o campo "Qtde por Preço Diferenciado" eo campo "Preço Diferenciado por Qtde" com as informações do preço por quantidade para que o usuário possa configurar a etiqueta.

## Operações

Abaixo serão listados as operações que iram utilizar o preço diferenciado por quantidade. Lembrando que ao fazer uma venda o sistema sempre irá vender pelo menor preço, ou seja, caso o preço que está no cadastro do produto seja menor que o preço por quantidade o sistema irá utilizar o preço do cadastro.

Para utilizar o preço por quantidade nas vendas é preciso passar todas as quantidades de uma só vez, caso seja passado varias vezes o mesmo item será usado o preço do cadastro. Orçamento (DAV)

Ao inserir um item no orçamento com uma quantidade que tenha preço diferenciado, o sistema irá informar ao usuário que o item tem preço diferenciado por quantidade, irá informar qual preço para aquela quantidade e se o usuário deseja inserir esse preço, caso o usuário opte por sim o sistema irá inserir o preço por quantidade para o item, caso contrario irá continuar com preço normal.

Nota Fiscal

Ao inserir um item na nota fiscal e o item tenha um preço diferenciado para a quantidade informado o sistema já irá puxar automaticamente o preço por quantidade no campo valor da nota fiscal.

Essa opção só serve para notas fiscais de saída que utilizam o preço de venda. Cupom Fiscal Relatórios

Para listar as vendas que utilizaram o preço por quantidade foi desenvolvido em relatório em *Gerenciamento*  $\rightarrow$  *Relatórios*  $\rightarrow$  *Gestão de Vendas*  $\rightarrow$  *Relatório de Vendas*, aba **Preço por Qtde**. Dentro dessa aba existe mais 3 sub-abas que separam as vendas por Orçamento, Nota Fiscal e Cupom Fiscal.

|                                                                                    | •<br>Bem vindo ADMIN, voo                            | ê está conectado em                                         |                                  |                                    |                                                      |                                                                                                    |                                            | Intellicash 3. ( | 0.139     |        |
|------------------------------------------------------------------------------------|------------------------------------------------------|-------------------------------------------------------------|----------------------------------|------------------------------------|------------------------------------------------------|----------------------------------------------------------------------------------------------------|--------------------------------------------|------------------|-----------|--------|
| Início 01/01/2016 🔽 T                                                              | Término 08/06/2016                                   | Aplicar 🏼 🖨 Im                                              | primir                           |                                    |                                                      |                                                                                                    |                                            |                  |           |        |
| Vendas Vendas Clas                                                                 | ssificadas Pesquis                                   | a por Cupom Outra                                           | s                                |                                    |                                                      |                                                                                                    |                                            |                  |           |        |
| Orçamento Nota Fisc                                                                | cal Cupom Fiscal                                     |                                                             |                                  |                                    |                                                      |                                                                                                    |                                            |                  |           |        |
| Código de Barras                                                                   | Descrição                                            | Referência                                                  | Unidade                          | Custo                              | Markup Cadast                                        | Preço Cadastro                                                                                                   | Qtde Vendida                               | Markup por Qtde  | Valor Un. | Total  |
| 7894900031751 FANTA                                                                | LAR.1,5L PET                                         | FANTA LAR.1,5L PET                                          | UN                               | 3,92                               | 19,898%                                              | 4,70                                                                                                    | 74,00                                      | 8,418%           | 4,25      | 347,31 |
| 0000000009676 MANG                                                                 | A DALMED                                             | MANCA DALMED                                                | 110                              |                                    |                                                      | and the second second second second second second second second second second second second second second second |                                            |                  |           |        |
| _0000000000000000000000000000000000000                                             |                                                      | MANGA PALIVIER                                              | KG                               | 7,86                               | 33,509%                                              | 10,49                                                                                                    | 13,00                                      | 31,511%          | 10,33     | 136,37 |
|                                                                                    |                                                      | MANGA PALMER                                                | KG                               | 7,86                               | 33,509%                                              | 10,49                                                                                                    | 87,00                                      | 31,511%          | 10,33     | 483,68 |
| Por Dia / Por Item /                                                               | Por Cupom Por Ho                                     | ra (ECF) Por Vende                                          | KG<br>edor Ce                    | 7,86<br>estas C                    | lientes /Por C                                       | 10,49<br>Caixa <b>Preço p</b>                                                                                    | 13,00<br>87,00<br>por Qtde                 | 31,511%          | 10,33     | 483,68 |
| Por Dia Por Item                                                                   | Por Cupom Por Housto Total ICI                       | ra (ECF) Por <u>V</u> ende                                  | kg<br>edor Ce<br>rgem Brut       | 7,86<br>estas C<br>a Ma            | i 33,509%<br>Slientes Por C                          | 10,49<br>Caixa Preço p<br>.) Margem Cust                                                                         | 13,00<br>87,00<br>por Qtde<br>to(%)        | 31,511%          | 10,33     | 483,68 |
| Por Dia Por Item   Vendas Totais Ct   12.474.025,68 Ct                             | Por Cupom Por Ho   usto Total ICI   9.734.706,18 ICI | ra (ECF) / Por <u>V</u> ende<br>VIS Total Mar<br>213.906,67 | edor Ce<br>rgem Brut<br>2.739.31 | 7,86<br>estas / C<br>a Ma<br>.9,50 | 33,509%<br>Slientes Por C<br>argem Venda(%<br>21,96% | 10,49<br>Caixa Preço p<br>) Margem Cust<br>o 28,1                                                                | 87,00<br>87,00<br>bor Qtde<br>to(%)<br>14% | 31,511%          | 10,33     | 483,68 |
| Por Dia Por Item<br>Vendas Totais Cu<br>12.474.025,68<br>Relatório Geral de Vendas | Por Cupom Por Ho<br>usto Total ICI<br>9.734.706,18   | ra (ECF) Por Vende<br>VIS Total Mar<br>213.906,67           | edor Ce<br>rgem Brut<br>2.739.31 | 7,86<br>estas / C<br>a Ma<br>9,50  | 33,509%<br>Slientes Por (<br>argem Venda(%<br>21,96% | Caixa Preço p<br>) Margem Cust<br>28,1                                                                           | 87,00<br>bor Qtde<br>to(%)<br>149/0        | 31,511%          | 10,33     | 483,68 |

From: http://wiki.iws.com.br/ - Documentação de software Permanent link: http://wiki.iws.com.br/doku.php?id=intellicash:manuais:preco\_por\_qtde&rev=1467142185 Last update: 2016/06/28 20:29